🔀 consultas@swagropecuaria.com.ar

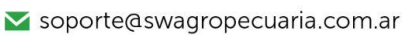

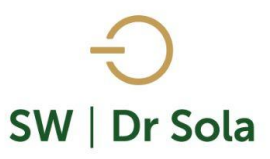

## ABORTOS OCURRIDOS EN UN PERÍODO

Este instructivo nos muestra cómo generar un listado con los animales que abortaron en un período de tiempo.

Para ingresar al Generador de Listados, vamos al módulo Ejecutivo.

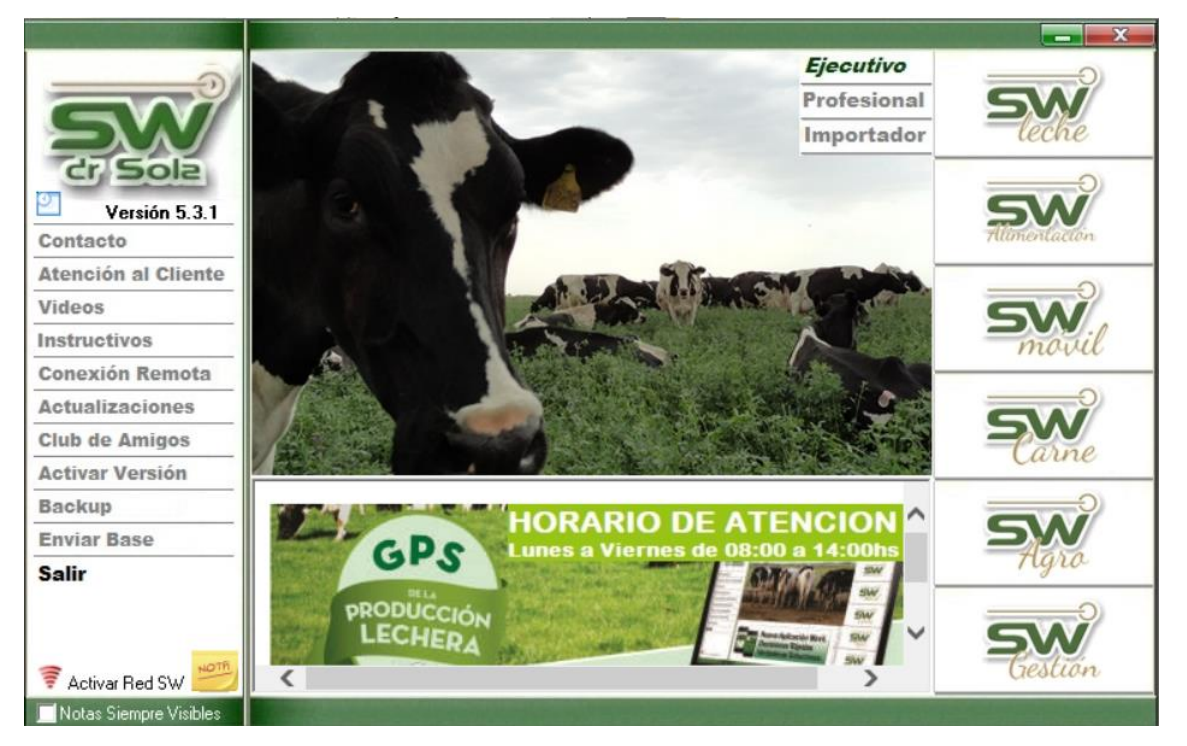

Luego vamos a Listados y Reportes / Generar Listados

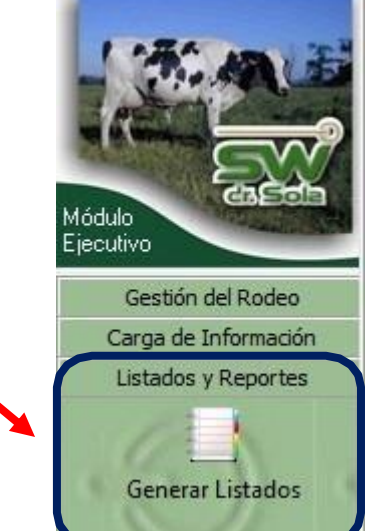

- 🔀 consultas@swagropecuaria.com.ar
- ∑ soporte@swagropecuaria.com.ar

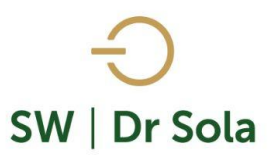

## Se desplegará la ventana Generador de Listados

| Generador de Listados                                                                                                    |                                                |
|----------------------------------------------------------------------------------------------------|------------------------------------------------|
| Establecimiento:                                                                                                    |                                                |
|                                                                                                    | Dontro do la vontana del Conovador de Listados |
| Fecha: 01/11/2023 💌                                                                                                    | Dentro de la ventana del Generador de Listados |
| Listado a Generar:                                                                                                    | elegimos el Establecimiento y luego el listado |
| (Desplegar para ver Listados Disponibles)     (Desplegar para ver Listados Disponibles)     Abortos Ocurridos en un Período | ABORTOS OCURRIDOS EN UN PERIODO                |
| Analisis de Las Pesadas<br>Animales a Tacto                                                                                 |                                                |
| Animales con Eventos Peripartales<br>Animales con Indicación de Rechazo                                                     |                                                |
| Animales con Mastitis y/o Cultivo<br>Animales con Servicio Reciente/Retenido                                                |                                                |
|                                                                                                    |                                                |
|                                                                                                    |                                                |
|                                                                                                    |                                                |
|                                                                                                    |                                                |
|                                                                                                    |                                                |
| Generar Listado                                                                                                    |                                                |
| Coultar Panel de Filtros                                                                                                    | Imprimir Cerrar                                |

|                                      | Establecimiento:                                                             |
|--------------------------------------|------------------------------------------------------------------------------|
|                                      | Ejemplo 🔹                                                                    |
| Elegimos las fechas entre las cuales | Fecha: 01/11/2023 💌                                                          |
| queremos consultar nuestro listado.  | Listado a Generar:<br>Abortos Ocurridos en un Período                        |
|                                      |                                                                              |
|                                      | Entre 02/10/2023 💌 y 01/11/2023 💌                                            |
|                                      | Genera un listado con los animales que abortaron en un<br>período de tiempo. |
|                                      |                                                                              |
| Luego presionamos Generar Listados   |                                                                              |
|                                      | Generar Listado                                                              |

🗙 consultas@swagropecuaria.com.ar

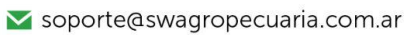

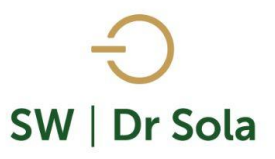

| R.P.    |          | N°<br>Parto<br>s | F. U. Parto |            | Apodo<br>Toro<br>Aborto |       | F. U. Serv. |          | Apodo Padre   | F |
|---------|----------|------------------|-------------|------------|-------------------------|-------|-------------|----------|---------------|---|
| ×3226   | <b>V</b> | 5                | 22/02/2020  | 17/05/2021 |                         | 254   | 05/09/2020  |          | MOLINE        | 2 |
| *3612   | ✓        | 1                | 11/05/2019  | 01/02/2021 |                         | 91    | 02/11/2020  |          | Networth      | 3 |
| *3739   |          | 1                | 15/08/2020  | 31/03/2021 |                         | 147   | 04/11/2020  |          | Robado        | 3 |
| ×3819   | <b>V</b> | 1                | 17/11/2020  | 15/03/2021 |                         | 67    | 07/01/2021  |          | Acme          | 2 |
| *3902   |          | 0                | 12/04/2021  | 12/04/2021 |                         | 93    | 10/05/2021  |          | Chatter       | 3 |
| *2829   | <b>V</b> | 7                | 20/06/2019  | 01/04/2021 |                         | 69    | 19/05/2021  |          | Navideño      | 2 |
| •       |          |                  |             |            |                         |       |             |          |               | Þ |
| Ajustes | ্ট্ৰ     | Ord              | enar 👬      | Guardar    |                         | Busca | r 🔯         |          |               |   |
|         |          |                  |             |            |                         |       |             | Imprimir | <u>C</u> erra | đ |

Se generará el Listado con los *Abortos Ocurridos en un Período.* 

Este Listado es configurable, es decir, se pueden agregar y quitar columnas de acuerdo a nuestra preferencia.

|                 | Ajustes    | ્યુંક | Ordenar   | ŝ↓       | Guardar |             | Buscar | ۵ |
|-----------------|------------|-------|-----------|----------|---------|-------------|--------|---|
|                 |            |       |           |          |         |             |        |   |
| Para Configurar | lo presion | amos  | la opciór | <u>ا</u> | Ajustes | -9 <b>3</b> |        |   |

En la primera columna tenemos Nombre de la Columna, y en la segunda si tildamos estará visible en el listado; si la destildamos no se encontrará visible en el listado.

| Configuración del Listado |          |           |          |                 |          |       |     |
|---------------------------|----------|-----------|----------|-----------------|----------|-------|-----|
|                           |          |           |          |                 |          |       |     |
| Nombre de la Columna      | Visible  | Fondo     | Letra    | Neg             | Sub      | Cur   | -   |
| D. U. Tacto               | <b>V</b> |           |          |                 |          |       |     |
| Res. Ultimo Tacto         |          |           |          |                 |          |       |     |
| Med. Ult. E. Genital      | <b>V</b> |           |          |                 |          |       |     |
| Lts Ult. Ctrl             | <b>V</b> |           |          |                 |          |       |     |
| R.P. Madre                | <b>V</b> |           |          |                 |          |       |     |
| Tipo                      |          |           |          |                 |          |       |     |
| IPPF                      |          |           |          |                 |          |       |     |
| IPPS                      |          |           |          |                 |          |       |     |
| IPPC                      |          |           |          |                 |          |       |     |
| Categoria Madre           |          |           |          |                 |          |       |     |
| Días Seca                 |          |           |          |                 |          |       |     |
| H.B.A.                    |          |           |          |                 |          |       | -   |
| - Orientación             | Inte     | rlineado  |          |                 |          |       |     |
| A Vertical A Horizontal   |          |           |          | Alto F          | ila: 1,5 |       | •   |
| _ Ordenamiento            | — — Tipe | o de Leti | ra y Tam | naño —          |          |       |     |
| R.P. Asc 💌                | ]   M    | S Sans (  | Serif    |                 | ▼        | 8     | •   |
|                           |          |           | <u>0</u> | <u>à</u> uardar |          | Cerra | er) |

▶ +54 9 3404 415680 / +54 9 3404 598437
 ▶ consultas@swagropecuaria.com.ar

🗙 soporte@swagropecuaria.com.ar

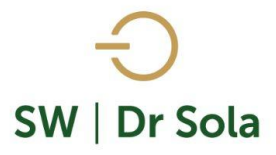

Podemos elegir la Orientación de cómo queremos visualizarlo

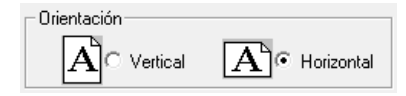

Elegimos el Ordenamiento:

| R.P.                                                       | • |                                                                                                    |
|------------------------------------------------------------|---|----------------------------------------------------------------------------------------------------|
| R.P.<br>D Parto<br>F. U. Parto<br>N° Partos<br>Descripción | ^ | Elegimos si queremos ordenarlo por cualquiera de las opciones<br>Y seleccionamos si queremos ordenarlo en forma |
| Observaciones<br>N* Serv<br>Serv P/EG                      | ~ | Ascendente o Descendente<br>Asc<br>Des                                                                          |

También podemos configurar:

- Fondo
- Tipo de Letra y Tamaño
- Alto de la Fila

Si seleccionamos un campo disponible para el listado, podemos acomodar en qué orden queremos que aparezcan, con las flechas que están a la derecha de la pantalla.

|                           | Configuración del Listado |                  |                  |
|---------------------------|---------------------------|------------------|------------------|
|                           |                           |                  |                  |
|                           | Animalae a Tacto - Global |                  |                  |
|                           | Nombre de la Columna      | VISIDE FONDO LEU | a weg Sub Cur    |
|                           | R.P.                      |                  |                  |
|                           | D Parto                   |                  |                  |
|                           | F. U. Parto               |                  |                  |
|                           | N° Partos                 |                  |                  |
|                           | Descripción               |                  |                  |
|                           | Observaciones             |                  |                  |
|                           | N° Serv                   |                  |                  |
|                           | Serv P/EG                 |                  |                  |
|                           | D. Ult. Celo              |                  |                  |
|                           | D Serv                    |                  |                  |
|                           | Apodo Toro Serv.          |                  |                  |
|                           | D.U.C. Reprod.            |                  |                  |
|                           | 🗆 Orientación             | Interlineado     |                  |
|                           | A Vertical A Horizontal   |                  | Alto Fila: 1,5 💌 |
|                           | Ordenamiento              | Tipo de Letra y  | Tamaño           |
|                           | R.P.  Asc                 | MS Sans Serif    | F 🔻 8 💌          |
|                           |                           |                  | <u>G</u> uardar  |
| Para salir presionamos Gu | ardar                     |                  |                  |

- 🔀 consultas@swagropecuaria.com.ar
- ∑ soporte@swagropecuaria.com.ar

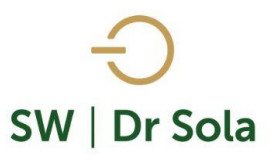

Una Vez configurado el Listado presionamos

Guardar 📔 (Podemos configurarlo

cuantas veces necesitemos).

Además, podemos Ordenar 🔃 el Listado

| Ordenar      |                                  |
|--------------|----------------------------------|
| Ordenado por | Ascendente     Descendente       |
|              | C Descendente                    |
|              | Ascendente     Descendente       |
|              | <u>A</u> ceptar <u>C</u> ancelar |

En las tres opciones nos aparecerán las columnas para elegir si la queremos ordenar en forma Ascendente o Descendente.

| Ordenar                                              |                                                     |
|------------------------------------------------------|-----------------------------------------------------|
| Ordenado por                                         | Ascendente     O Descendente                        |
| N° Partos<br>Descripción<br>Observaciones<br>N° Serv | Ascendente     Descendente                          |
| Serv P/EG<br>D. Ult. Celo<br>D Serv                  | <ul> <li>Ascendente</li> <li>Descendente</li> </ul> |
|                                                      | <u>A</u> ceptar <u>C</u> ancelar                    |

| Además, podemos presionar la opción | Buscar | Q                 |             |        |
|-------------------------------------|--------|-------------------|-------------|--------|
|                                     |        | Busqueda Rápida   |             |        |
|                                     |        | Criterio de Búsqu | ueda        |        |
|                                     |        | Columna:          | R.P.        | •      |
|                                     |        | Texto a Buscar:   |             |        |
|                                     |        | Buscar Inicio     | Buscar Sgte | Cerrar |

Busca lo que contiene el texto a Buscar en la columna correspondiente.

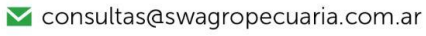

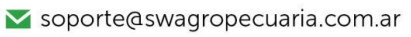

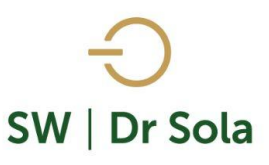

Una Vez configurado el Listado presionamos Guardar. (Podemos configurarlo cuantas veces necesitemos).

Por último, tenemos la opción de Imprimir el Listado o Cerrar.

Si elegimos Imprimir, se abrirá la presentación Preliminar del Listado

|          | Presentaci | ón Prelim  | inar de SW | Dr Sola                                 |                      |                         | -                   |                  | _                   | _             |            |            |            |          |
|----------|------------|------------|------------|-----------------------------------------|----------------------|-------------------------|---------------------|------------------|---------------------|---------------|------------|------------|------------|----------|
|          | Siguiente  | Ð          | €          | Anterior                                | 16 JA<br>18 M        | Aumentar                | ۵                   | Imprimir         | 🔮 Config            | juración      |            | Guardar    | Imprimir 4 | a Color  |
|          |            |            |            |                                         |                      |                         |                     |                  |                     |               |            |            |            |          |
|          |            |            |            |                                         |                      |                         |                     |                  |                     |               |            |            |            |          |
|          |            |            |            |                                         |                      | Abort                   |                     | urridaa          | on un B             | oríoda        |            |            |            |          |
|          |            |            | 10/01/0001 | 1                                       | F                    | ADON<br>Propietario: St | ettler Ricardo      | y Otros / Esta   | ablecimiento: La    | Lina          | 0          |            |            |          |
|          |            | Desde      | N°         | Hasta: 17/09/                           | 2021. Esti           | Apodo Dia               | as Gest             |                  |                     |               |            |            |            |          |
|          |            | B.I        |            |                                         | Aborto               | Ťoro A<br>Aborto        | iborto F. U.        | Serv. Gest       | : Apodo Padre<br>   | н.н.<br>Madre |            |            | Vital      |          |
|          |            | *32        | 26 5       | 22/02/2020                              | 17/05/20             | 21                      | 254 05/0            | 3/2020           | MOLINE              | 2804          | 31/03/2021 |            | 5,1        | _        |
|          |            | *37        | 39 1       | 15/08/2020 (<br>17/11/2020 )            | 31/03/20<br>15/03/20 | 21                      | 147 04/1<br>67 07/0 | 1/2020           | Robado              | 3415<br>2906  | 31/03/2021 | 01/05/2021 | 0,0        | _        |
|          |            | *39<br>*28 | 02 0       | 12/04/2021 <sup>-</sup><br>20/06/2019 ( | 12/04/20<br>01/04/20 | 21 21                   | 93 10/0<br>69 19/0  | 5/2021<br>5/2021 | Chatter<br>Navideño | 3623<br>2537  |            |            | 11,6       |          |
|          |            |            |            |                                         |                      |                         |                     |                  |                     |               |            |            |            |          |
| Arrit    | ba de la   | pan        | talla t    | enemo                                   | os la                | s sigui                 | ientes              | opcio            | nes                 |               |            |            |            |          |
|          |            | •          |            |                                         |                      | 5                       |                     | •                |                     |               |            |            |            |          |
| 9        | Siauiente  | Ð          | G          | Anterior                                |                      | 😹 Au                    | mentar              | 2                | Imprimir            | 6             | Confia     | Iración    |            | Guardar  |
|          |            |            |            |                                         |                      |                         |                     | 9                |                     |               | j-         |            |            |          |
|          |            |            |            |                                         |                      |                         |                     |                  |                     |               |            |            |            |          |
| Si nr    | rocionar   | moc        | Siguio     | nto na                                  | card                 | moc                     | to nác              | uina ci          |                     |               |            |            |            |          |
| Jipi     | CSIONAL    | 1105       | Sigule     | inc pe                                  | 15010                |                         | re har              | jina, si         |                     | Siguien       | te 🔁       |            | e          | Anterior |
| presiona | imos Ar    | nteric     | or, vol    | verem                                   | os a                 | la pág                  | gina A              | nterio           | r 🖵                 |               |            |            |            |          |
|          |            |            |            |                                         |                      |                         |                     |                  |                     |               |            |            |            |          |
| Ecto     | botón      | cum        |            | funció                                  | n da                 |                         | R                   | a                |                     |               |            |            |            |          |
| LSIE     | DOLOH      | Cum        | JIE IA     | TUNCIO                                  | n ue                 | : сира                  | Ľ                   | 🧏 Aun            | nentar              |               |            |            |            |          |
|          |            |            |            |                                         |                      |                         |                     |                  |                     |               |            |            |            |          |
| 2        | 놀 İmpri    | imir       | Imp        | rime e                                  | l Lis                | tado                    |                     |                  |                     |               |            |            |            |          |
|          | _          |            | <b> </b> - |                                         |                      |                         |                     |                  |                     |               |            |            |            |          |
|          |            |            |            |                                         |                      |                         |                     |                  |                     |               |            |            |            |          |
| <u></u>  | Configura  | ción       | Conf       | igura l                                 | la In                | npresio                 | ón                  |                  |                     |               |            |            |            |          |
| •        |            |            |            |                                         |                      |                         |                     |                  |                     |               |            |            |            |          |
| F        | <b>C</b>   | dar        |            |                                         |                      |                         | c                   | . –              |                     |               |            |            |            |          |
|          | uual       | uai        | Gua        | raa el                                  | LIST                 | ado er                  | 1 form              | ato Ex           | cei                 |               |            |            |            |          |
|          |            |            |            |                                         |                      |                         |                     |                  |                     |               |            |            |            |          |
|          |            |            |            |                                         |                      |                         |                     |                  |                     |               |            |            |            |          |

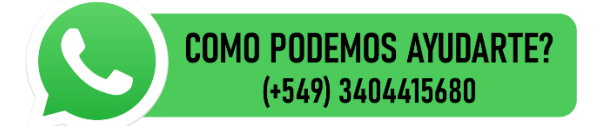

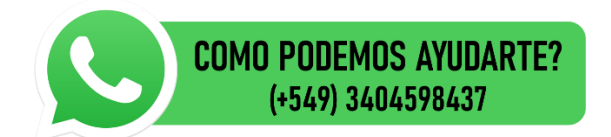